# Anleitung für Platzbuchungssystem "eTennis" beim TC Oberpöring

Öffnen der Internetseite: https://tc-oberpoering.tennisplatz.info/

Möglich über:

- Webbrowser oder
- Smartphone (es ist keine App erforderlich)

Sich als Benutzer registrieren:

• Den Reiter "Registrierung anwählen

| -     | TC<br>O      | CO TO         | C Oberp<br>Reservierung | Öring<br>I Spielpart | ner          |                 |               |                   |              |                |              |                 | eTEI        | NNIS<br>nelden  |    |
|-------|--------------|---------------|-------------------------|----------------------|--------------|-----------------|---------------|-------------------|--------------|----------------|--------------|-----------------|-------------|-----------------|----|
|       | Freiluft Rec | gistrierung   |                         |                      |              |                 |               |                   |              |                | Reser        | vieru           | ng Fre      | iluft           |    |
| <     | Mon<br>24.03 | ntag<br>.2025 | Die<br>25.0             | nstag<br>3.2025      | Mitt<br>26.0 | twoch<br>3.2025 | Donr<br>27.03 | ierstag<br>3.2025 | Fre<br>28.03 | itag<br>3.2025 | San<br>29.03 | 1stag<br>3.2025 | Sor<br>30.0 | nntag<br>3.2025 | Ī, |
|       | Platz 1      | Platz 2       | Platz 1                 | Platz 2              | Platz 1      | Platz 2         | Platz 1       | Platz 2           | Platz 1      | Platz 2        | Platz 1      | Platz 2         | Platz 1     | Platz 2         |    |
| 07:00 |              |               |                         |                      |              |                 |               |                   |              |                |              |                 |             |                 | 0  |
| 08:00 |              |               |                         |                      |              |                 |               |                   |              |                |              |                 |             |                 | 0  |
| 09:00 |              |               |                         |                      |              |                 |               |                   |              |                |              |                 |             |                 | 0  |
| 10:00 |              |               |                         |                      |              |                 |               |                   |              |                |              |                 |             |                 | 1  |
| 11:00 |              |               |                         |                      |              |                 |               |                   |              |                |              |                 |             |                 | 1  |

Es erscheint der folgende Bildschirm:

| TCO Oberpöring                                                                                                    |            | eTENNIS                    |
|----------------------------------------------------------------------------------------------------|------------|----------------------------|
|                                                                                                    |            | @Anmetden<br>Registrierung |
| ein neuer eTennis Account                                                                                                    |            |                            |
| tine Registrierung ist <b>einmalig</b> für <b>eTennis</b> notwendig.                                                                                               |            |                            |
| ıgangsdaten                                                                                                    |            |                            |
| E-Mail Adresse Benutzername                                                                                                    | • •        |                            |
| Ne E-Mail Advesse ist hein Pfilondfred. Es wird soer<br>Impfalten, eine E-Mail Advesse anzugeben, um vichtige<br>Benachrichtigungen und Bestählgungen zu einatten. | 1 Carlor 1 |                            |
| Passwort Desswort wiederholen                                                                                                    | 0          |                            |
| eine Profildaten                                                                                                    |            |                            |
| Vornanse ① Nachname                                                                                                    |            |                            |
| Hendy - 01512 3456789 Telefon                                                                                                    |            |                            |
| Geschlecht Geburtsteg                                                                                                    |            |                            |
| divers • Tap Monat                                                                                                    | Jahr       |                            |
| dressdaten                                                                                                    |            |                            |
| Firma UID-Nummer                                                                                                    |            |                            |
|                                                                                                    |            |                            |
| Straße                                                                                                    | Nr.        |                            |
| PLZ Stadt                                                                                                    |            |                            |
| 100                                                                                                    |            |                            |

| Profildaten/Einstellungen TC Oberporing                                                                                                   |  |
|----------------------------------------------------------------------------------------------------|--|
| Konto                                                                                                    |  |
| Reaistrierung abschließen                                                                                                    |  |
| Bitte löse folgende Aufgaben um die Registrierung abschließen zu können. Dies ist<br>notwendig um automatisierte Prozesse au unterbinden. |  |
| 2+8 <mark>- ()</mark>                                                                                                    |  |
|                                                                                                    |  |
| ✓ jetzt registrieren                                                                                                    |  |

### Hinweise zur Registrierung:

- Benutzername: Muss eindeutig sein, sofern ein gewünschter Benutzername schon vergeben ist, muss ein anderer Benutzername gewählt werden
   Benutzername und Passwort bitte nicht vergessen
- Die Registrierung ist nur einmal für "eTennis" erforderlich
  - Danach kann man sich bei allen Vereinen und Anlagen, die "eTennis" nutzen mit seinen Zugangsdaten (Benutzername, E-Mail-Adresse und Passwort) anmelden
- Die gelb markierten Datenfelder sollten befüllt werden
- Die Eingabe der E-Mail-Adresse ermöglicht es, wichtige Benachrichtigungen und Bestätigungen zu erhalten

Auf der nach der Registrierung folgenden Seite "Benachrichtigungen" kann man nach seinen Bedürfnissen die Eintragungen durchführen.

|                                                                                                    | eTENNIS           |
|----------------------------------------------------------------------------------------------------|-------------------|
|                                                                                                    |                   |
| Reservierungen Statistik Profildaten/Einstellungen Zugangsdaten Meine Schläger Benachrichtigungen Profilbild Vereine & Anlagen                                                                                                    |                   |
|                                                                                                    | Benachrichtigunge |
|                                                                                                    |                   |
| Benachrichtigungen                                                                                                    |                   |
| Auf Grund gesetzlicher Bestimmungen kannst du hier deine Einstellungen zu<br>Benachnichtigungen von TC Oberporing aktualisieren. Ob bzw. weiche Benachrichtigungen<br>versandt werden, hängt von den verwendeten eTennis Modulen und den Einstellungen des<br>Administrators ab. |                   |
| Reservierung Spieler                                                                                                    |                   |
| Du bekommst eine Reservferungsbestätigung mit 1Cal Datei zum Import in deinen Kalender,<br>wenn du selbst eine Reservferung eingetragen hast.                                                                                                    |                   |
| 🗸 E-Matt                                                                                                    |                   |
| Reservierungsbestätigung                                                                                                    |                   |
| Du bekommst eine Reservierungsbestätigung mit ICal Datel zum Import in deinen Kalender,<br>wenn du bei einer Reservierung als Mitspieler ausgewählt wurdest.                                                                                                    |                   |
| V E-Mati                                                                                                    |                   |
| Storno Mitspieler                                                                                                    |                   |
| Du bekommst eine Benachrichtigung, wenn eine Reservierung storniert wird, bei der du als<br>Mitspieler ausgewählt wurdest                                                                                                    |                   |
| V E-Matt                                                                                                    |                   |
| Platzsperre                                                                                                    |                   |
| Du bekommst eine Benachrichtitgung, wenn du auf Grund einer Reservierung von einer<br>Platzsperre betroffen bist                                                                                                    |                   |
| / E.Mati                                                                                                    |                   |

| Newsletter                                                                                                    |  |
|----------------------------------------------------------------------------------------------------|--|
| Administratoren der Anlage/des Vereins können dich über wichtige Neuigkeiten informieren                         |  |
| E-Mail                                                                                                    |  |
| eTennis Infos                                                                                                    |  |
| Erhalte wichtige News zu eTennis, neue Funktionen des Portals und exklusive Aktionen und<br>Rabatte von Partnern |  |
| E-Mail                                                                                                    |  |
| Spielanfragen                                                                                                    |  |
| Du bekommst alle Benachrichtigung rund um Spielanfragen                                                          |  |
| V E-Mail                                                                                                    |  |
| ✓ speichern                                                                                                    |  |

Mit "speichern" ist die Registrierung abzuschließen.

Nun ist man im System "eTennis", zunächst als Gastspieler registriert.

Der Vorstand muss dann den Gast anhand der Mitgliederliste als Mitglied legitimieren.

Nur aktive Mitglieder werden legitimiert und können kostenfrei einen Platz reservieren.

Ist die Legitimierung erfolgt, kann man reservieren.

| Freiluft |                     |               |                 |                        |         |               |                          |         |                       |         |                       |                      |            |
|----------|---------------------|---------------|-----------------|------------------------|---------|---------------|--------------------------|---------|-----------------------|---------|-----------------------|----------------------|------------|
|          |                     |               |                 |                        |         |               |                          |         |                       | Reser   | rvierun               | Gerhard I<br>Mitglie | ed         |
|          | Montag<br>4.03.2025 | Die:<br>25.03 | nstag<br>5.2025 | Mittwoch<br>26.03.2025 |         | Donn<br>27.03 | Donnerstag<br>27.03.2025 |         | Freitag<br>28.03.2025 |         | Samstag<br>29.03.2025 |                      | stellungen |
| Platz 1  | Platz 2             | Platz 1       | Platz 2         | Platz 1                | Platz 2 | Platz 1       | Platz 2                  | Platz 1 | Platz 2               | Platz 1 | Platz 2               | Zugangsdaten         |            |
|          |                     |               |                 |                        |         |               |                          |         |                       |         |                       | Meine Schläger       |            |
|          |                     |               |                 |                        |         |               |                          |         |                       |         |                       | Benachrichtigur      | ngen       |
|          |                     |               |                 |                        |         |               |                          |         |                       |         |                       | Vereine & Anlag      | en         |
|          |                     |               |                 |                        |         |               |                          |         |                       |         |                       | Abmelden             |            |
|          |                     |               |                 |                        |         |               |                          |         |                       |         |                       |                      |            |
|          |                     |               |                 |                        |         |               |                          |         |                       |         |                       |                      |            |
|          |                     |               |                 |                        |         |               |                          |         |                       |         |                       |                      |            |
|          |                     |               |                 |                        |         |               |                          |         |                       |         |                       |                      |            |
|          |                     |               |                 |                        |         |               |                          |         |                       |         |                       |                      |            |
|          |                     |               |                 |                        |         |               |                          |         |                       |         |                       |                      |            |
|          |                     |               |                 |                        |         |               |                          |         |                       |         |                       |                      |            |
|          |                     |               |                 |                        |         |               |                          |         |                       |         |                       |                      |            |

Nach Legitimierung und Anmeldung am System erscheint folgender Bildschirm:

Wenn Sie rechts oben auf den kleinen weißen Pfeil neben dem Bild unter "eTennis" drücken, sehen Sie, wie Sie im System eingerichtet sind. Sie können die entsprechenden Menuepunkte auswählen. Sehen Sie dort "Gastspieler" und nicht "Mitglied", dann sind Sie noch nicht durch den Vorstand legitimiert.

| Preliuit         Preliuit         Description         Description         Sensity         Sensity                                                                                                    | ( ).                  | 1        |                       |         |             |                       |         |                          |         | ner                                        | 🕼 Spielpart | eservierung                       | <b>€</b> F | $\bigcirc$  |  |
|----------------------------------------------------------------------------------------------------|-----------------------|----------|-----------------------|---------|-------------|-----------------------|---------|--------------------------|---------|--------------------------------------------|-------------|-----------------------------------|------------|-------------|--|
| Morring<br>26.03.2025       Dientzig<br>25.03.2025       Mittwoch<br>26.03.2025       Donerring<br>27.03.2025       Preizig<br>28.03.2025       Samitag<br>28.03.2025       Samitag<br>28.03.2025       Samit                                                                                                    | <b>≫</b> √            | <u>\</u> |                       |         |             |                       |         |                          |         |                                            |             |                                   |            | Freiluft    |  |
| Montage         Denetage         Denetage         Mittooch         Donertage         Pretage         Samitage         Samitage                                                                                                    | eiluft                | ng Frei  | vieru                 | Reser   |             |                       |         |                          |         |                                            |             |                                   |            |             |  |
| Platz 1         Platz 2         Platz 1         Platz 2         Platz 1         Platz 2         Platz 1         Platz 2         Platz 1         Platz 2         Platz 1         Platz 2         Platz 1         Platz 2         Platz 1         Platz 2         Platz 1         Platz 2         Platz 1         Platz 2         Platz 1         Platz 1 <t< th=""><th colspan="2">Sonntag<br/>30.03.2025</th><th colspan="2">Samstag<br/>29.03.2025</th><th>tag<br/>2025</th><th colspan="2">Freitag<br/>28.03.2025</th><th colspan="2">Donnerstag<br/>27.03.2025</th><th colspan="2">Dienstag Mittwoch<br/>25.03.2025 26.03.2025</th><th colspan="2">Aontag Dienst<br/>.03.2025 25.03.2</th><th>Mo<br/>24.03</th><th></th></t<>                                                                                                    | Sonntag<br>30.03.2025 |          | Samstag<br>29.03.2025 |         | tag<br>2025 | Freitag<br>28.03.2025 |         | Donnerstag<br>27.03.2025 |         | Dienstag Mittwoch<br>25.03.2025 26.03.2025 |             | Aontag Dienst<br>.03.2025 25.03.2 |            | Mo<br>24.03 |  |
| Image: series of the series of the series | Platz 2               | Platz 1  | Platz 2               | Platz 1 | Platz 2     | Platz 1               | Platz 2 | Platz 1                  | Platz 2 | Platz 1                                    | Platz 2     | Platz 1                           | Platz 2    | Platz 1     |  |
| Image: series of the series of the series |                       |          |                       |         |             |                       |         |                          |         |                                            |             |                                   |            |             |  |
| Image: series of the series of the series |                       |          |                       |         |             |                       |         |                          |         |                                            |             |                                   |            |             |  |
| Image: state state  |                       |          |                       |         |             |                       |         |                          |         |                                            |             |                                   |            |             |  |
| x     x     x     x     x     x     x     x     x       x     x     x     x     x     x     x     x     x       x     x     x     x     x     x     x     x     x       x     x     x     x     x     x     x     x     x       x     x     x     x     x     x     x     x       x     x     x     x     x     x     x     x       x     x     x     x     x     x     x     x       x     x     x     x     x     x     x     x       x     x     x     x     x     x     x     x       x     x     x     x     x     x     x     x       x     x     x     x     x     x     x     x       x     x     x     x     x     x     x     x       x     x     x     x     x     x     x     x       x     x     x     x     x     x     x     x       x     x     x     x     x     x <td></td> <td></td> <td></td> <td></td> <td></td> <td></td> <td></td> <td></td> <td></td> <td></td> <td></td> <td></td> <td></td> <td></td> <td></td>                                                                                                    |                       |          |                       |         |             |                       |         |                          |         |                                            |             |                                   |            |             |  |
|                                                                                                    |                       |          |                       |         |             |                       |         |                          |         |                                            |             |                                   |            |             |  |
|                                                                                                    |                       |          |                       |         |             |                       |         |                          |         |                                            |             |                                   |            |             |  |
|                                                                                                    |                       |          |                       |         |             |                       |         |                          |         |                                            |             |                                   |            |             |  |
|                                                                                                    |                       |          |                       |         |             |                       |         |                          |         |                                            |             |                                   |            |             |  |
|                                                                                                    |                       |          |                       |         |             |                       |         |                          |         |                                            |             |                                   |            |             |  |
|                                                                                                    |                       |          |                       |         |             |                       |         |                          |         |                                            |             |                                   |            |             |  |
|                                                                                                    |                       |          |                       |         |             |                       |         |                          |         |                                            |             |                                   |            |             |  |
|                                                                                                    |                       |          |                       |         |             |                       |         |                          |         |                                            |             |                                   |            |             |  |
|                                                                                                    |                       |          |                       |         |             |                       |         |                          |         |                                            |             |                                   |            |             |  |
|                                                                                                    |                       |          |                       |         |             |                       |         |                          |         |                                            |             |                                   |            |             |  |
|                                                                                                    |                       |          |                       |         |             |                       |         |                          |         |                                            |             |                                   |            |             |  |
|                                                                                                    |                       |          |                       |         |             |                       |         |                          |         |                                            |             |                                   |            |             |  |

- In den grün unterlegten Feldern kann eine Platz-Reservierung durchgeführt werden
- Beachten Sie bitte die Reservierung für "Platz 1" bzw. "Platz 2"
- Über die beiden gelb markierten Pfeile kann zeitlich zurück oder nach vorne gegangen werden

Nach Doppelklick bzw. Auswahl der gewünschten Zeit für ein Spiel, erscheint folgender Bildschirm (Auszug):

| Du musst exakt 2 Spieler angebe | n!      |           |   |
|---------------------------------|---------|-----------|---|
| 🔶 Kettl Gerhard 🙎 Gast          | spieler |           |   |
| Spieler auswählen               |         |           |   |
|                                 |         |           | , |
| Reservierungsende               |         | Prets     |   |
|                                 |         | C O OO () |   |

Will man mit einem Gastspieler spielen, so ist diese Einstellung bereits vorbelegt.

Will man mit einem legitimierten Spieler/einer legitimierten Spielerin spielen, so ist der Eintrag "Gastspieler" über das Papierkorbsymbol rechts über "Gastspieler" zu löschen und in das Feld "Spieler auswählen" zu gehen.

| Freiluft Platz 1 · 26. März 2025, 07:00 Uhr      |  |
|--------------------------------------------------|--|
| Du musst exakt 2 Spieler angeben!  Kettl Gerhard |  |
| Spfeler auswählen                                |  |
| Vorschläge                                       |  |
| Sastspieler                                      |  |
| Salzberger Stefan                                |  |
| Steinherr Tobias                                 |  |
| 😌 Weinmann Stefan                                |  |
| Salzberger Franz                                 |  |
| weitere Spieler                                  |  |
| suchen                                           |  |

Es werden Vorschläge an möglichen Spielerinnen und Spieler angeboten. Dies sieht wie folgt aus:

| Freiluft Platz 1 · 26. März 2025, 07:00 Uhr | 4 |
|---------------------------------------------|---|
| Du musst exakt 2 Spieler angeben!           |   |
| Kettl Gerhard Satspieler                    |   |
| Spfeler auswählen                           |   |
|                                             |   |
| Vorschläge                                  |   |
| S Gastspieler                               |   |
| 🔶 Salzberger Stefan                         |   |
| 🔶 Steinherr Toblas                          |   |
| 🔶 Weinmann Stefan                           |   |
| 😓 Salzberger Franz                          |   |
| weitere Spieler                             |   |
| suchen                                      |   |

- Ist der gewünschte Spielpartner dabei, kann dieser ausgewählt werden
- Über die Suchfunktion kann man sich Spielpartner suchen.
  - Die Suche ist so gestaltet, dass nach dem zweiten oder dritten eingegebenen Buchstaben Treffer angezeigt werden, wenn Entsprechungen vorhanden sind

- Es wird sowohl im Familiennamen, wie auch im Vornamen, gesucht
  - Beispiel: Die Eingabe von "Ste" führt zu Treffern im Familiennamen (z.B.: Steinherr) wie auch im Vornamen (z.B: Stefan)
  - Sieht wie folgt aus:

| Mits | pieler suchen                                                 |
|------|---------------------------------------------------------------|
| Ste  |                                                               |
|      | Salzberger Stefan stefansalzberger@icloud.com, 00491758317147 |
| 9    | Steinherr Tobias 004915122275653                              |
| 9    | Weinmann Stefan stefan.w@ektivita-online.de, 00491713547900   |

Auf Gro
ß- und Kleinschreibung muss bei der Suche nicht geachtet werden

Für ein Einzel ist genau ein Spielpartner auszuwählen, bei einem Doppel sind insgesamt vier Spielerinnen/Spieler zu wählen.

Nachdem der Spielpartner gewählt wurde, ist auf "speichern" zu gehen.

Es erscheint folgende Information:

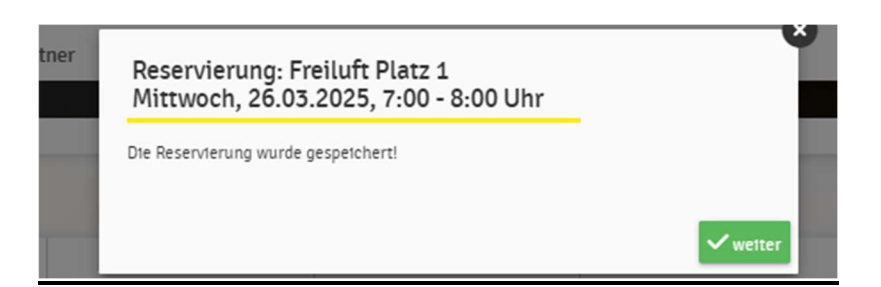

Nach Auswahl von "weiter" ist die Reservierung eingeplant.

|     | TCO TC Oberpöring |                      |         |                                          |                            |                |              |               |                  |              |                |              | eTEN            | INIS         |                 |
|-----|-------------------|----------------------|---------|------------------------------------------|----------------------------|----------------|--------------|---------------|------------------|--------------|----------------|--------------|-----------------|--------------|-----------------|
|     | Freiluft          |                      |         |                                          |                            |                |              |               |                  |              |                |              |                 |              |                 |
|     |                   |                      |         |                                          |                            |                |              |               |                  |              | Reser          | rvieru       | ng Fre          | iluft        |                 |
| <   | Mor<br>24.03      | Montag<br>24.03.2025 |         | Montag Dienstag<br>24.03.2025 25.03.2025 |                            | Mitty<br>26.03 | roch<br>2025 | Donn<br>27.03 | erstag<br>5.2025 | Fre<br>28.03 | itag<br>i.2025 | San<br>29.03 | nstag<br>3.2025 | Son<br>30.03 | intag<br>5.2025 |
|     | Platz 1           | Platz 2              | Platz 1 | Platz 2                                  | Platz 1                    | Platz 2        | Platz 1      | Platz 2       | Platz 1          | Platz 2      | Platz 1        | Platz 2      | Platz 1         | Platz 2      |                 |
| :00 |                   |                      |         |                                          | Kettl G., Salzberger<br>F. |                |              |               |                  |              |                |              |                 |              |                 |
| :00 |                   |                      |         |                                          |                            |                |              |               |                  |              |                |              |                 |              |                 |
| :00 |                   |                      |         |                                          |                            |                |              |               |                  |              |                |              |                 |              |                 |
| :00 |                   |                      |         |                                          |                            |                |              |               |                  |              |                |              |                 |              |                 |
|     |                   |                      |         |                                          |                            |                |              |               |                  |              |                |              |                 |              |                 |
|     |                   |                      |         |                                          |                            | 1 - C          | -            |               |                  |              | 8              |              |                 |              |                 |

Eine Reservierung kann durch denjenigen, der sie angelegt hat, jederzeit bearbeitet und auch gelöscht werden.

Dazu klickt man die Reservierung an, um dann folgenden Bildschirm sehen zu können:

| Reservierung Freiluft Platz 1                            |            |
|----------------------------------------------------------|------------|
| Mittwoch, 26.03.2025, 7:00 - 8:00 Uhr                    |            |
| Gerhard Kettl Franz Salzberger                           |            |
| reserviert von Gerhard Ketti am 25. März 2025, 12:23 Uhr |            |
| × schließen                                              | bearbetten |

### Hinweis zu eingestellten Regeln:

- Derzeit kann für ein Einzel nur eine Stunde reserviert werden
- Werden 4 Spielpartner eingegeben, kann für zwei Stunden reserviert werden, dafür ist die Endezeit auf Startzeit +2 Stunden einzustellen

Sind nicht korrekte Zeiten eingetragen, so erfolgt ein Reservierungshinweis:

| Du musst exakt 2 Spieler angeb | en!      |             |  |
|--------------------------------|----------|-------------|--|
| 👶 Kettl Gerhard 🙎 🗟 Gas        | tspieler |             |  |
| Spfeler auswählen              |          |             |  |
|                                |          |             |  |
| Reservierungsende              |          | Prefs       |  |
| 09:00                          | -        | € 0,00 (2h) |  |
|                                |          |             |  |

## Wichtig für Mitglieder ohne Internetzugang:

Fragen Sie Familienangehörige, Freunde, Bekannte etc., ob die einmalige Registrierung mit ihnen zusammen oder durch sie im Buchungssystem vorgenommen werden kann.

Die Reservierung der Plätze kann dann in Zukunft vom jeweiligen Spielpartner vorgenommen werden.

#### Hinweis der Vorstandschaft:

Wir führen heuer dieses Platzbuchungssystem ein.

Wir kennen sicher noch nicht jede Funktion im Detail.

Es wird sicher Problemstellungen geben, die uns im Vorfeld noch nicht in den Sinn kamen.

Diese werden wir besprechen und entsprechenden Lösungen zuführen.

Wir bitten Sie diesbezüglich um Ihr Verständnis.

Für Anregungen haben wir stets ein offenes Ohr.

Als Ansprechpartner stehen Ihnen zur Verfügung:

- Stefan Salzberger (E-Mail: <u>stefansalzberger@icloud.com</u> / Telefon: 09937/498)
- Franz Salzberger (E-Mail: <u>f.salzberger@freenet.de</u> / Telefon: 09937/498)
- Gerhard Kettl (E-Mail: <u>diekettls@t-online.de</u> / Telefon: / 0170/3511603)

Gerne können Sie auch an die E-Mail-Adresse des TC Oberpöring <u>tcoberpoering@aikq.de</u> schreiben.

Wir wünschen Ihnen viel Spaß mit dem neuen Reservierungssystem und beim Tennis spielen.

Eure Vorstandschaft des TC Oberpöring